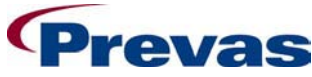

| SAM PPC version 5.3.0 | Date 2005-05-23          | Ref<br>ks011p03b06v01_intermec | Page<br>1(6) |
|-----------------------|--------------------------|--------------------------------|--------------|
|                       | Issued by<br>Anders Berg | ıqvist / Lars-Ove Larsson      |              |
| Title Intermec PP     | C settings               |                                |              |

# About this guide

This instruction is a guide for how to check the settings required for Intermec 700 series Pocket PC with ScanPlus 1800 scanner used for Snitcher Asset Manager, SAM.

## **1 POCKETPC SETTINGS**

Click on the Windows flag in the upper left corner.

| 🎊 Start             | <b>₩</b> ⊀€ | 4:52  | 8   |
|---------------------|-------------|-------|-----|
| 11 🗑 ۶ 🕲            | Save        | Edit  |     |
| 🗞 Today             |             | 2.011 |     |
| 🔞 ActiveSync        | B]          |       |     |
| A Avalanche         | B]          |       |     |
| 🔚 Contacts          | BAMS ID     | )     | Ass |
| 🙆 Inbox             |             |       |     |
| 🜔 Internet Explorer |             |       |     |
| 🦲 Notes             |             |       |     |
| SAM_PPC             |             |       |     |
| 🔽 Tasks             |             |       |     |
| 🍥 Windows Media     |             |       |     |
| 🖻 Programs          |             |       | _   |
| 🕝 Settings          | <u> </u>    | )+ O  | •   |
| Ex Find             |             | in n  |     |
| B Help              |             |       | 1.  |
| () neip             | Help 10     | 10%   | 1 ^ |

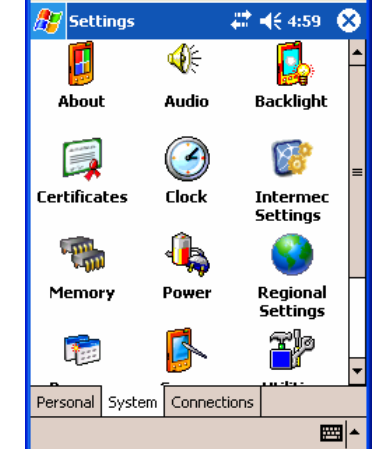

Select "Settings"

The following screens can be found from here. Only the first setting (System, Intermec Settings) in mandatory.

#### 1.1 Menu "System, Intermec Settings".

Enable the scanner.

Check the box "Enable scanner port". Click on the save icon in the middle of the bottom line to save the value.

| 🎢 Intermec Settings 🛛 🗮 📢 5:05 🧯 | 3 |
|----------------------------------|---|
| Scanners, Symbologies            | ▲ |
| ⊡- <u>Internal Scanner</u>       |   |
| 🖻 <u>Dock Tethered Scanner</u>   |   |
| - 🗹 Enable scanner port          |   |
| 🖭 - <u>Symbologies</u>           |   |
| Symbology Options                |   |
| 🔷 🗣 Scanner model = ASCII        |   |
| 🗄 <u>Scanner Settings</u>        | = |
| 🖻 <u>Scanner Port Settings</u>   |   |
| Imager Settings                  |   |
| 😟 <u>Decode Security</u>         |   |
| • Virtual Wedge Settings         |   |
| <u>Communications</u>            |   |
| Device Settings                  |   |
| <u>Applications</u>              |   |
| ⊞… <u>TE2000</u>                 | • |
| File Edit View Help 🔒 🄊 🔤        | • |

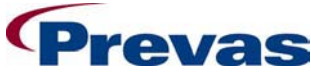

| SAM PPC version 5.3.0 |                       | Date<br>2005-05-23       | Ref<br>ks011p03b06v01_intermec | Page<br>2(6) |
|-----------------------|-----------------------|--------------------------|--------------------------------|--------------|
|                       |                       | Issued by<br>Anders Berg | qvist / Lars-Ove Larsson       |              |
|                       | Title<br>Intermec PPC | settings                 |                                |              |

#### 1.2 Menu "Personal, Buttons".

Define the A1 button to start SAM

| Pocket_PC3                                                        |  |  |  |  |
|-------------------------------------------------------------------|--|--|--|--|
| <u>File Zoom Tools H</u> elp                                      |  |  |  |  |
| 🎢 Settings 🛛 🗱 📢 5:23 🐽                                           |  |  |  |  |
| Buttons                                                           |  |  |  |  |
| Assign your favorite programs to the program<br>hardware buttons. |  |  |  |  |
| Button Assignment                                                 |  |  |  |  |
| GOLD + A1 SAM_PPC                                                 |  |  |  |  |
|                                                                   |  |  |  |  |
| Button assignment:                                                |  |  |  |  |
| SAM_PPC 🗾 👻                                                       |  |  |  |  |
| Restore Defaults                                                  |  |  |  |  |
| Program Buttons Up/Down Control                                   |  |  |  |  |
| <b>₩</b>                                                          |  |  |  |  |

## 1.3 Menu "Personal, Menus".

Remove unused programs from the menu.

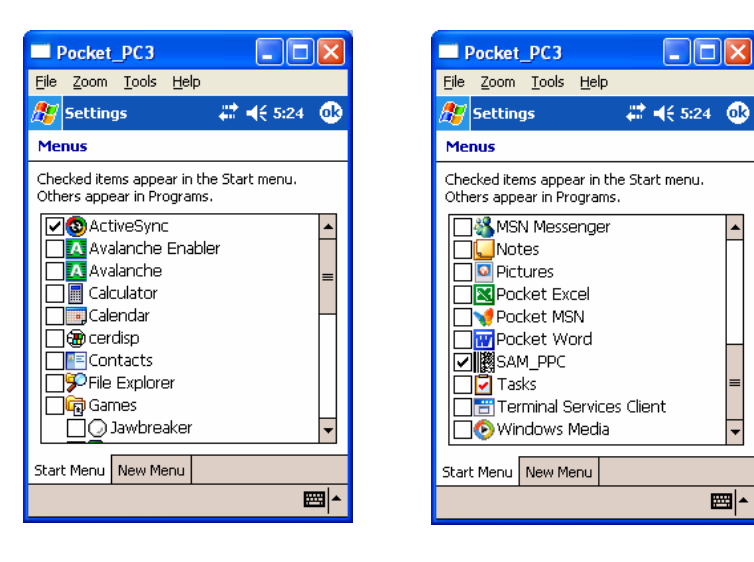

\*

•

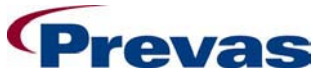

| SAM PPC version 5.3.0 |                       | Date<br>2005-05-23       | Ref<br>ks011p03b06v01 | _intermec | Page<br>3(6) |
|-----------------------|-----------------------|--------------------------|-----------------------|-----------|--------------|
|                       |                       | Issued by<br>Anders Berg | qvist / Lars-Ove La   | arsson    |              |
|                       | Title<br>Intermec PPC | settings                 |                       |           |              |

# 1.4 Menu "Personal, Owner Information".

Just local information, not used in application.

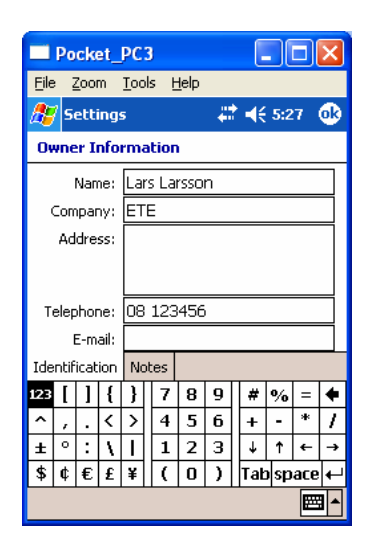

1.5 Menu "Personla, Sounds & Notifications".

Defind the sounds settings

| Pocket_PC3                                                              |
|-------------------------------------------------------------------------|
| <u>File Z</u> oom <u>T</u> ools <u>H</u> elp                            |
| 🎊 Settings 🛛 🗱 📢 5:28 🐽                                                 |
| Sounds & Notifications                                                  |
| System volume                                                           |
| Silent Loud                                                             |
| Enable sounds for                                                       |
| Events (warnings, system events)                                        |
| <ul> <li>Programs</li> <li>Notifications (alarms, reminders)</li> </ul> |
| Screen taps                                                             |
| Soft 🛞 Loud                                                             |
| Hardware buttons                                                        |
|                                                                         |
| Volume Notifications                                                    |
|                                                                         |

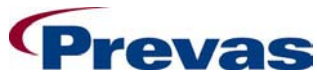

| SAM PPC version 5.3.0 |                    | Date 2005-05-23          | Ref<br>ks011p03b06v01_intermec | Page<br>4(6) |
|-----------------------|--------------------|--------------------------|--------------------------------|--------------|
|                       |                    | Issued by<br>Anders Berg | qvist / Lars-Ove Larsson       |              |
|                       | Title Intermec PPC | settings                 |                                |              |

# 1.6 Menu "System, Backlight".

Define the backlight.

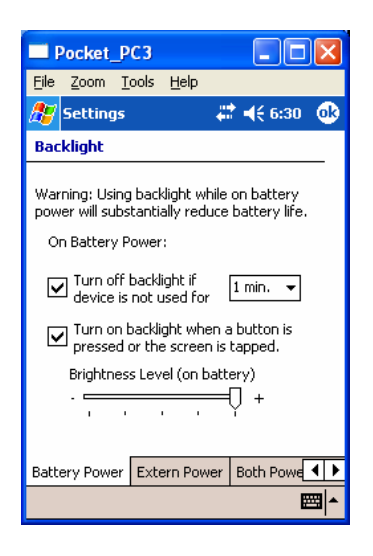

# 1.7 Menu "System, Clock".

Adjust the clock.

| -    | ocket            | РСЗ           |                 |       |
|------|------------------|---------------|-----------------|-------|
| Eile | <u>Z</u> oom     | <u>T</u> ools | Help            |       |
| 8₹   | Setting          | IS            | # ◀€ 06::       | 35 🐽  |
| Clo  | :k               |               |                 |       |
| ۱    | lome             |               |                 |       |
|      | , 12 .           |               | GMT+1 Paris,Mad | rid 🔻 |
| · ·  | $\sim$           | ^-<br>-       | 11:09:41        | • •   |
| ٠.   |                  | •             | 2005-03-08      | •     |
|      | 6.               |               |                 |       |
| Ō    | /isitin <u>c</u> | J             |                 |       |
|      | . 12 .           |               | GMT+1 Paris,Mad | rid 🔻 |
| 9    | $\sim$           | 3             | 11:09:41        | ± =   |
| •    |                  | •             | 2005-03-08      | *     |
|      | 6                |               |                 |       |
| Tim  | e Ala            | rms           |                 |       |
|      |                  |               |                 |       |

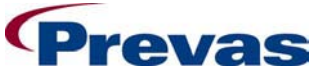

| SAM PPC version 5.3.0 |                   | 5-05-23                       | Ref<br>ks011p03b06v01_intermec | Page<br>5(6) |
|-----------------------|-------------------|-------------------------------|--------------------------------|--------------|
|                       | Issued<br>And     | <sup>d by</sup><br>lers Bergo | qvist / Lars-Ove Larsson       |              |
| Title                 | Intermec PPC sett | ings                          |                                |              |

1.8 Menu "System, Regional Settings".

Define your region to get your local settings for dates and so on.

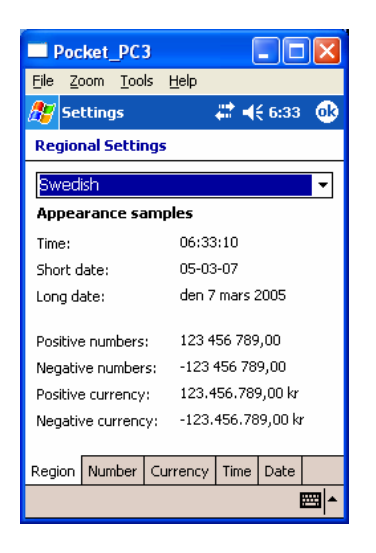

## 1.9 Menu "System, Utilities".

Save the values even after cold reboot.

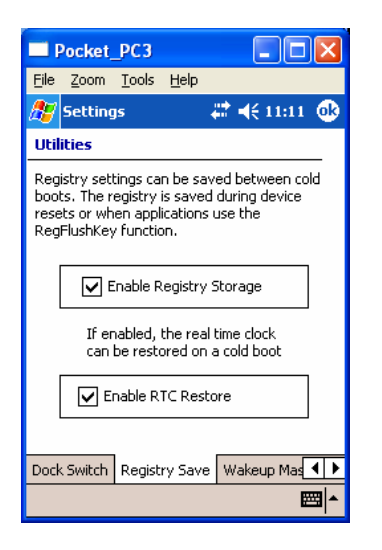

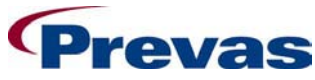

| SAM PPC version 5.3.0 | Date<br>2005-       | Ref<br>05-23 ks011p03b06   | /01_intermec | Page<br>6(6) |
|-----------------------|---------------------|----------------------------|--------------|--------------|
|                       | Issued by<br>Ander  | /<br>s Bergqvist / Lars-Ov | e Larsson    |              |
| Title                 | Intermec PPC settin | gs                         |              |              |

## 2 SCANNER SETTINGS

The handheld scanner contains certain internal settings required by SAM. If these settings have been changed, scanning the following codes in this order will restore the settings required for SAM (normally only required once).

1. Default setup

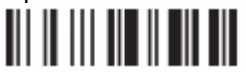

2. Standard RS-232 C, 9600 baud, 7 data bits, even parity, 2 stop bits + CRLF

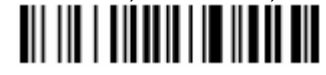

3. Code 128/ EAN 128